# ИНСТРУКЦИЯ ПО ВВОДУ ДАННЫХ КАНДИДАТОВ НА ПОЛУЧЕНИЕ СТИПЕНДИИ ПРЕЗИДЕНТА И ПРАВИТЕЛЬСТВА РОССИЙСКОЙ ФЕДЕРАЦИИ ПО ПРИОРИТЕТНЫМ НАПРАВЛЕНИЯМ

1.Информация вводится на сайте на сайте www.ined.ru в направлении «Стипендии», в разделе «Федеральные органы исполнительной власти РФ», «Вход в личный кабинет».

2.Необходимо проверить актуальность информации о контактах по ссылке «Контактные данные ответственных за направление «Стипендии» (если данные не внесены – необходимо заполнить раздел):

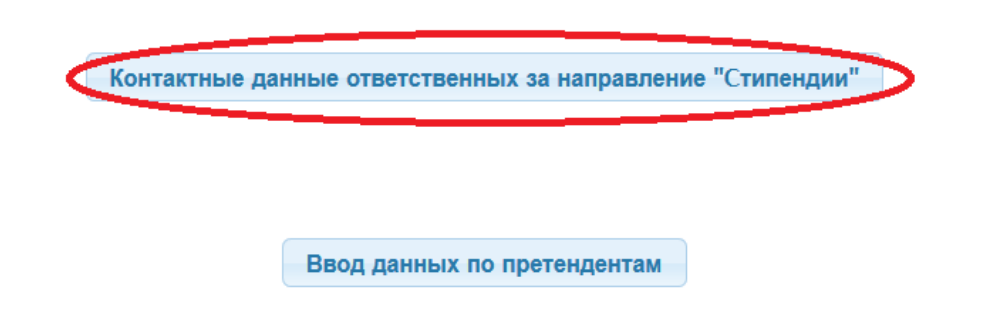

В дальнейшем вся рассылка по данному направлению будет направляться ТОЛЬКО ПО АДРЕСАМ, указанным в данном разделе. Данную информацию необходимо поддерживать в актуальном состоянии. Ввод данных по сбору невозможен без заполнения информации об исполнителях.

3.Для заполнения данных по кандидатам надо нажать ссылку «Ввод данных по претендентам»:

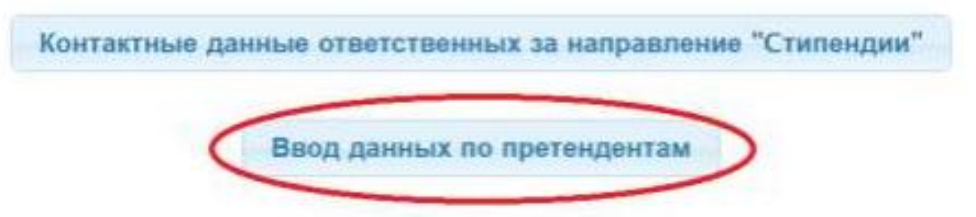

ВАЖНО: количество претендентов, желающих принять участие, не должно превышать количество выделенных квот, указанных в таблице:

| обавить претендента    |                         |                        | Блокировать ввод данни  |
|------------------------|-------------------------|------------------------|-------------------------|
|                        | ļ                       | ]анные по квотам       |                         |
| Стиг                   | ендии Президента РФ     | Стипе                  | ндии Правительства РФ   |
| Студенты внесено/квота | Аспиранты внесено/квота | Студенты внесено/квота | Аспиранты внесено/квота |
| 5/ <u>6</u>            | 0/5                     | 10/10                  | 0/8                     |

Для добавления претендента нажимаем кнопку «Добавить претендента» в открывшемся окне:

|                                  | Главная                  |                  |                        |               |
|----------------------------------|--------------------------|------------------|------------------------|---------------|
| <u>Главная</u> - <u>Представ</u> | пение списков кандидатов |                  |                        |               |
| Добавить прет                    | ендента                  |                  |                        |               |
|                                  | /                        |                  |                        |               |
|                                  | Caua                     |                  | DØ                     | данные по к   |
|                                  | Стип                     | ендии президента | rψ                     | 7/42          |
|                                  | Студенты внесено/квота   |                  | Аспиранты внесе        | но/квота      |
| 6/6                              |                          | 0/5              |                        | 10 /          |
|                                  | Наименование организации | Вид стипендии    | Статус<br>обучающегося | Специальность |

## 4.Заполняем сведения о претенденте:

|                                                                   | Образовательная организация       |            |
|-------------------------------------------------------------------|-----------------------------------|------------|
| Образовательная организация                                       |                                   |            |
|                                                                   | Сведения о претенденте            |            |
| Фамилия                                                           |                                   |            |
| Имя                                                               |                                   |            |
| Отчество                                                          |                                   |            |
| Статус обучающегося                                               | Не указан                         |            |
| Вид стипендии                                                     | Не указан                         |            |
| Форма обучения                                                    | Не указан                         | ,          |
| Форма финансирования                                              | Не указан                         |            |
| Данны                                                             | е о курсе, форме обучения и НП(С) |            |
| Курс/год обучения претендента (на 1 сентября 2019 года)           | Не указан                         | ,          |
| Направление подготовки/специальность (уровень, код, наименование) | Не выбран<br>Не выбрана           | <br>,<br>, |
|                                                                   | Добавить предентента              |            |
| Праритари стта Дир. Студентка 28.04.01 - Нанс                     |                                   |            |

Поле «Образовательная организация» система заполняет автоматически.

После заполнения всех полей нажимаем кнопку «Добавить претендента». Введенная информация появляется внизу в таблице.

5.Для редактирования данных по претенденту необходимо нажать кнопку «Редактировать запись»:

|                                                | Данные по квотам |       |                            |                         |  |  |  |
|------------------------------------------------|------------------|-------|----------------------------|-------------------------|--|--|--|
| Стипендии Президента РФ                        |                  |       | Стипендии Правительства РФ |                         |  |  |  |
| Студенты внесено/квота Аспиранты внесено/квота |                  |       | Студенты внесено/квота     | Аспиранты внесено/квота |  |  |  |
| 1/479                                          |                  | 0/200 | 0/794                      | 0/194                   |  |  |  |

| - |   | Наименование организации                                    | Вид стипендии              | Статус<br>обучающегося | Специальность/направление подготовки | Форма<br>обучения | Форма<br>финансирования | Ф.И.О.                  | Курс<br>обучения |
|---|---|-------------------------------------------------------------|----------------------------|------------------------|--------------------------------------|-------------------|-------------------------|-------------------------|------------------|
| 1 | * | Государственный институт русского языка им. А.С.<br>Пушкина | Стипендия Президента<br>РФ | Студент                | 42.03.02 - Журналистика              | Очная             | Бюджетная               | Иванов Иван<br>Иванович | 2                |

#### альноманилиин-аналитическая система «G7GH».

Для удаления всех данных по претенденту необходимо нажать кнопку «Удалить запись»:

### Добавить претендента

Блокировать ввод данных

|                         | Данные по квотам       |                         |                        |                         |  |  |
|-------------------------|------------------------|-------------------------|------------------------|-------------------------|--|--|
| Стипендии Президента РФ |                        |                         | Стипен                 | дии Правительства РФ    |  |  |
|                         | Студенты внесено/квота | Аспиранты внесено/квота | Студенты внесено/квота | Аспиранты внесено/квота |  |  |
| 1/479                   |                        | 0 / 200                 | 0 / 794                | 0/194                   |  |  |

|   |   |   | Наименование организации                                    | Вид стипендии              | Статус<br>обучающегося | Специальность/направление подготовки | Форма<br>обучения | Форма<br>финансирования | Ф.И.О.                  | Курс<br>обучения |
|---|---|---|-------------------------------------------------------------|----------------------------|------------------------|--------------------------------------|-------------------|-------------------------|-------------------------|------------------|
| 1 | 1 | 0 | Государственный институт русского языка им. А.С.<br>Пушкина | Стипендия Президента<br>РФ | Студент                | 42.03.02 - Журналистика              | Очная             | Бюджетная               | Иванов Иван<br>Иванович | 2                |

#### нформационно-аналитическая система «GZGU»

6.После ввода данных по всем претендентам необходимо произвести блокировку ввода информации, для этого необходимо нажать кнопку «Блокировать ввод данных»:

| павная - Пре | дставле | ние списков кандидатов                                   |                            |                        |                                         |                   |                         | 6                       |                  |
|--------------|---------|----------------------------------------------------------|----------------------------|------------------------|-----------------------------------------|-------------------|-------------------------|-------------------------|------------------|
| Добавить     | претен  | цента                                                    |                            |                        |                                         |                   |                         | Блокиро                 | вать ввод данных |
|              |         |                                                          |                            | Данны                  | е по квотам                             |                   |                         |                         |                  |
|              |         | Стипендии Президент                                      | ra PØ                      |                        |                                         | Стипендии         | Правительства РФ        |                         |                  |
|              | (       | Студенты внесено/квота                                   | Аспиранты внесен           | о/квота                | Студенты внесено/к                      | зота              | Аспиј                   | ранты внесено/квот      | a                |
| 1/479        |         | 0 / 200                                                  |                            |                        | 0 / 794                                 |                   | 0 / 194                 |                         |                  |
|              |         | Наименование организации                                 | Вид стипендии              | Статус<br>обучающегося | Специальность/направление<br>подготовки | Форма<br>обучения | Форма<br>финансирования | Ф.И.О.                  | Курс<br>обучения |
| 1            | *       | Государственный институт русского языка им. А.С. Пушкина | Стипендия Президента<br>РФ | Студент                | 42.03.02 - Журналистика                 | Очная             | Бюджетная               | Иванов Иван<br>Иванович | 2                |

ОБРАТИТЬ ВНИМАНИЕ: ввод информации (кроме прикрепления сканов) после блокировки НЕВОЗМОЖЕН.

7. После блокировки данных в систему необходимо подгрузить сканы приказов о назначении стипендий Президента и Правительства Российской Федерации по приоритетным направлениям.

Прикрепить файлы необходимо внутри соответствующего блока, в строке данного мероприятия. Для этого необходимо нажать *кнопку «Загрузить файл»*:

| Главная |  |
|---------|--|
|         |  |

### Главная - Представление списков кандидатов

| 3ai                                           | руженный файл           | Дата загрузки    |                            | Действия                |
|-----------------------------------------------|-------------------------|------------------|----------------------------|-------------------------|
| писание файла (отображается как название загр | женного файла)          |                  |                            |                         |
| агружаемый файл                               |                         |                  | Выберите файл Файл не выбр | ан                      |
|                                               |                         | =>               |                            | Загрузить файл          |
|                                               |                         | Данные по квотам |                            |                         |
| Сти                                           | лендии Президента РФ    |                  | Стипендии Правите          | пьства РФ               |
| Студенты внесено/квота                        | Аспиранты внесено/квота | Студенты внесено | квота                      | Аспиранты внесено/квота |
|                                               | 0/0                     | 4/4              | 0/0                        |                         |

|   | Наименование организации | Вид стипендии | обучающегося | подготовки | обучения | финансирования | Ф.И.О. | обучения |   |
|---|--------------------------|---------------|--------------|------------|----------|----------------|--------|----------|---|
| 1 | A                        | ΛΠ            |              | 110101 D   |          |                |        |          | l |
|   | π                        | 1 0           |              |            |          | <b>X</b> 7     |        | 1        |   |

Для удаления загруженного файла необходимо нажать кнопку «Удалить» в графе «Действия»:

|   |                        | Загруженный файл        | Дата загрузки          | Цеиствия                |
|---|------------------------|-------------------------|------------------------|-------------------------|
| 1 |                        |                         |                        |                         |
|   |                        | Данные                  | по квотам              |                         |
|   | Стипендии П            | резидента РФ            | Стипендии Пр           | авительства РФ          |
|   | Студенты внесено/квота | Аспиранты внесено/квота | Студенты внесено/квота | Аспиранты внесено/квота |